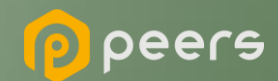

# Obtendo um token para acesso as APIs do Diretório

23 de maio de 2022

- Após a Criação do Software Statement e a geração dos certificados no diretório, vamos utilizar os certificados para o acesso as APIs.
- 2 Vamos utilizar o certificado brcac gerado. Clicando na seta de download. (exemplo da imagem abaixo) Fazer o download do arquivo com extensão "pem"

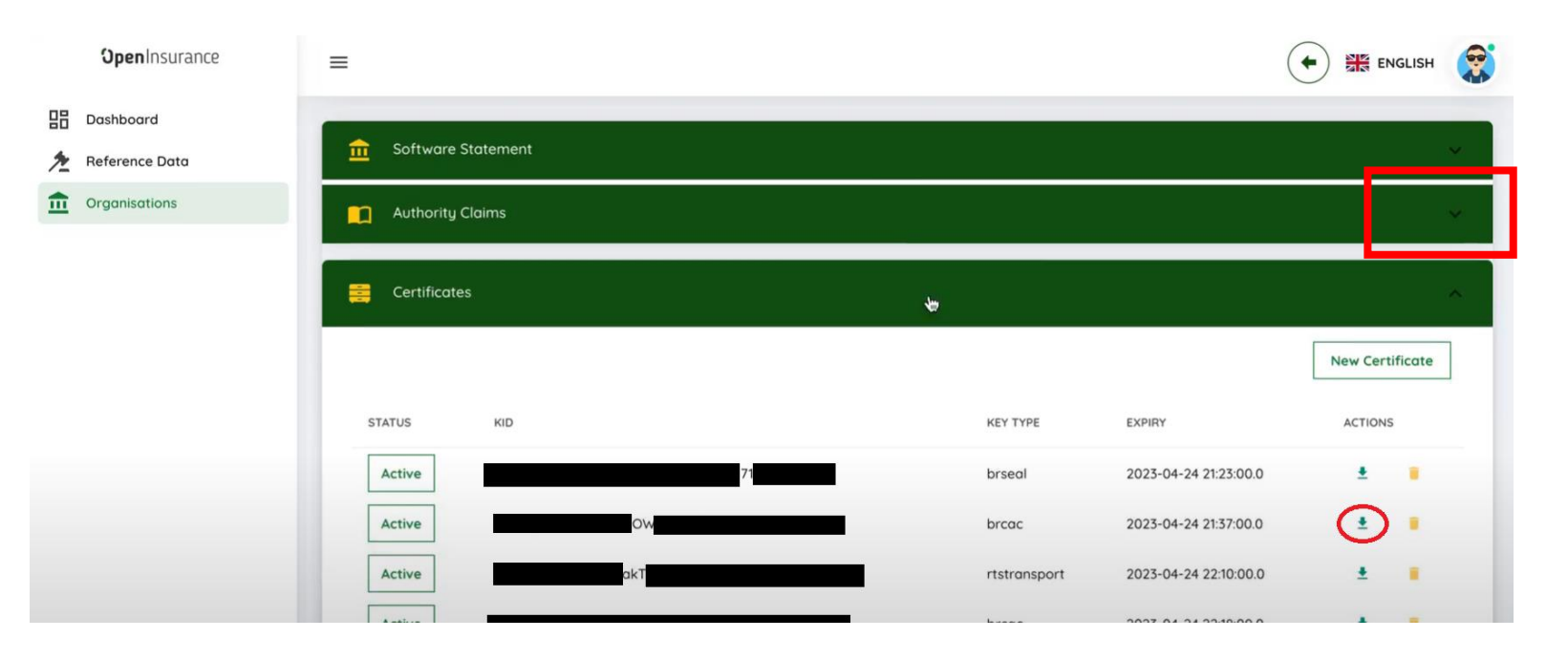

Importante: É necessário que a instituição já tenha criado uma "Declaração de Software" (Software Statement) no ambiente, além de ter gerado os certificados do BRSEAL e BRCAC. Para mais informações, consultar os tutoriais: <u>Criando uma Declaração de Software</u> <u>Gerando o Certificado BRCAC</u> <u>Gerando o Certificado BRSEAL</u>

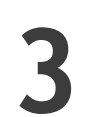

Como exemplo vamos demonstrar no Postman. Utilizando a collection: <u>Opin Prod - Collection</u> <u>Exemple.postman\_collection.json</u>

Em Settings na aba Certificates.

Deve ser incluso os arquivos gerados com extensão pem e key. Para os Hosts:

Matls-auth.sandbox.directory.opinbrasil.com.br

е

Matls-api.sandbox.directory.opinbrasil.com.br

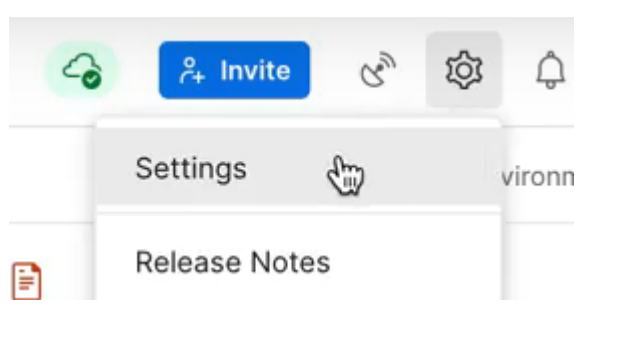

| SETTINGS                |                                |                |            |                |                  |       |        |       | ×             |
|-------------------------|--------------------------------|----------------|------------|----------------|------------------|-------|--------|-------|---------------|
| General                 | Themes                         | Shortcuts      | Data       | Add-ons        | Certificates     | Proxy | Update | About |               |
| CA Certif<br>The file s | f <b>icates</b><br>hould consi | st of one or n | nore trust | ed certificate | es in PEM format | t.    |        |       | OFF OFF       |
| PEM file                |                                |                |            |                |                  |       |        |       |               |
| Client Ce               | rtificates<br>manage SS        | L certificates | on a per   | domain basis   |                  |       |        | Add   | d Certificate |
| Learn mo                | re about wo                    | orking with ce | rtificates | at our marn    | ing Center 7     |       |        |       |               |
| Host                    | matls-                         | auth.sandbox   | director   | y.opinbrasil.c | om.br            |       |        |       | Remove        |
| CRT file                | /Users                         | /              | /Dov       | vnloads/cert.  | pem              |       |        |       |               |
| KEY file                | /Users                         | /              | /Doc       | uments/Raid    | iam/key.key      |       |        |       |               |
| Host                    | matls-                         | api.sandbox.o  | directory. | opinbrasil.co  | m.br             |       |        |       | Remove        |
| CRT file                | /Users                         |                | /Dov       | vnloads/cert.  | pem              |       |        |       |               |
| KEY file                | /Users                         |                | /Doc       | uments/Raid    | iam/key key      |       |        |       |               |

5

#### Setar o Access Token URL conforme imagem

#### https://matls-auth.sandbox.directory.opinbrasil.com.br/token

| + =                                                                           | 000 | Opin SB - Collection Example Co                                     | ppy ℓ ℓ Fork 0                                                       |
|-------------------------------------------------------------------------------|-----|---------------------------------------------------------------------|----------------------------------------------------------------------|
| <ul><li>&gt; New Collection</li><li>&gt; New Collection Copy</li></ul>        |     | Authorization • Pre-request S                                       | Script Tests Variables 🔮                                             |
| > Opin Prod - Collection Example                                              |     | This authorization method will be<br>specifying one in the request. | used for every request in this collection. You can override this by  |
| <ul> <li>Opin SB - Collection Example Co<br/>GET Get Organisations</li> </ul> | ру  | Header Prefix ④                                                     | Bearer                                                               |
| GET Get Api Resource<br>GET Get User                                          |     | Configure New Token<br>Configuration Options • Ad                   | Ivanced Options                                                      |
| GET GET SS Assertion<br>Raidiam                                               |     | Token Name                                                          | Enter a token name                                                   |
| > Twilio tests                                                                |     | Grant Type                                                          | Client Credentials ~                                                 |
|                                                                               |     | Access Toker                                                        | https://matls-<br>auth.sandbox.directory.opinbrasil.com<br>.br/token |
|                                                                               |     | Client ID ④                                                         | {{Client_ID}}                                                        |
|                                                                               |     | Client Secret ④                                                     | Client Secret                                                        |
|                                                                               |     | Scope (1)                                                           | directory:software                                                   |

6 Em Client ID devemos utilizar a variável {{Client\_ID}}

| Access Token URL 🛈 | https://matls-auth.sandbox.directory |   |  |
|--------------------|--------------------------------------|---|--|
| Client ID ④        | ({Client_ID}}                        | Δ |  |
| Client Secret (i)  | Client Coarot                        |   |  |

7 Na aba Variables vamos preencher o conteúdo com o CLIENT ID do Software Statement.

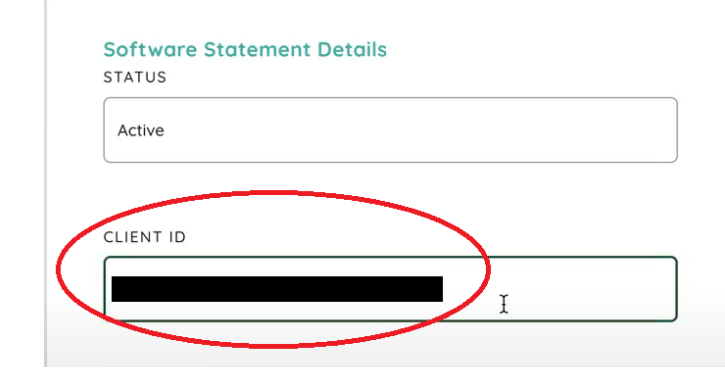

**a** Software Statement

| + =                                                                                                    | ••• Of   | oin SB - Collection Example Copy 🧷 🤞                                               | 2                                       | r≯ Share 양 Fork 0                                     | ► R | un 🖺 Sav    | e •••     |
|----------------------------------------------------------------------------------------------------|----------|------------------------------------------------------------------------------------|-----------------------------------------|-------------------------------------------------------|-----|-------------|-----------|
| <ul> <li>New Collection</li> <li>New Collection Copy</li> <li>Opin Prod - Collection Example</li> </ul> | Au<br>Th | thorization • Pre-request Script T<br>ese variables are specific to this collectio | n and its requests. Learn more about co | llection variables. 7                                 |     |             |           |
| <ul> <li>Opin SB - Collection Example Copy ☆</li> </ul>                                                 | 000      | VARIABLE                                                                           | INITIAL VALUE (i)                       | CURRENT VALUE (1)                                     | 000 | Persist All | Reset All |
| GET Get Organisations                                                                                   |          | URL                                                                                | https://matls-api.sandbox.director      | https://matls-api.sandbox.directory.opinbrasil.com.br |     |             |           |
| GET Get User                                                                                            | C        | Client_ID                                                                          |                                         |                                                       |     |             |           |
| GET GET SS Assertion                                                                                    |          | Add a new variable                                                                 |                                         |                                                       |     |             |           |

8 Com as informações preenchidas vamos clicar em Get New Access Token

Pre-request Script Tests Variables • Authorization This authorization method will be used for every request in this collection. You can override this by specifying one in the request. Header Prefix 🛈 Bearer **Configure New Token** Configuration Options ● Advanced Options Token Name Enter a token name... Grant Type **Client Credentials** V Access Token URL ① https://matls-auth.sandbox.directory. Client ID (1) {{Client\_ID}} 1 Client Secret ④ **Client Secret** Scope ④ directory:software **Client Authentication** Send client credentials in body V Clear cookies (1) Get New Access Token

9

## Aguarde a geração do Novo token

Conforme as imagens

# GET NEW ACCESS TOKEN ×

#### Ø

Authentication complete

This dialogue will automatically close in 5...

Proceed

# Token gerado, clique em Use Token

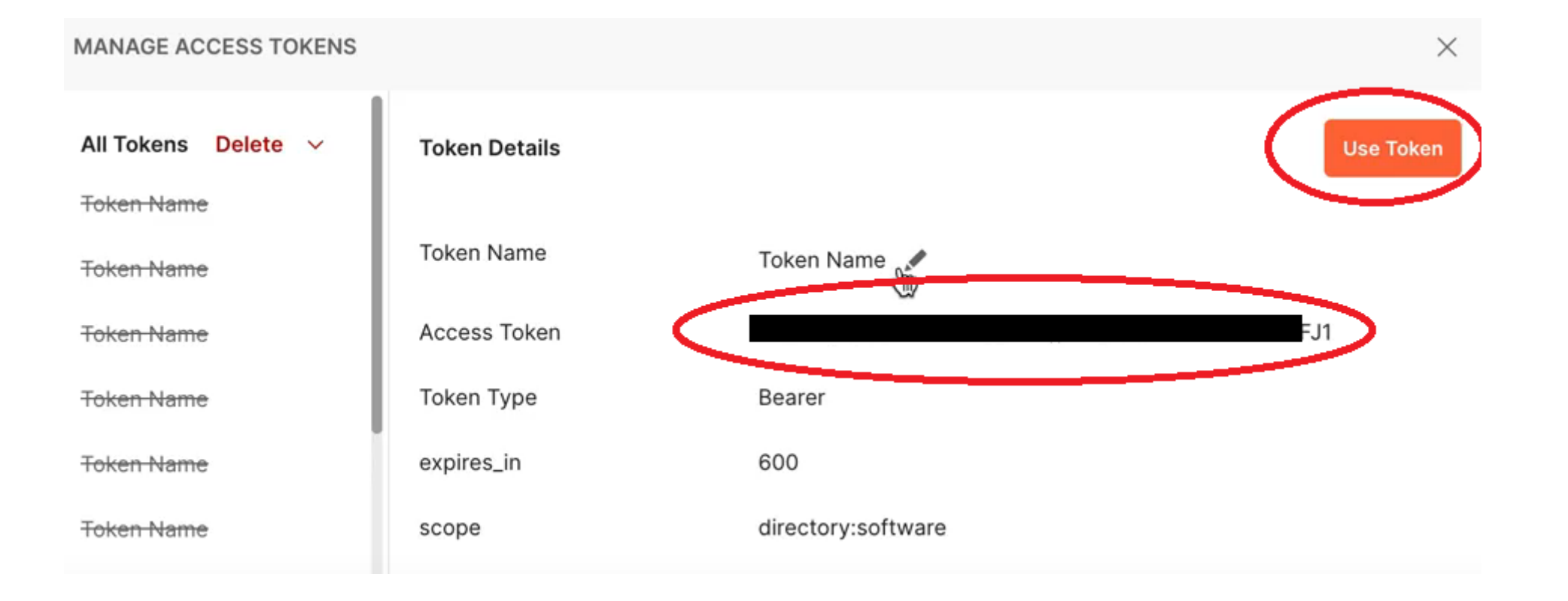

#### **1 1** Exemplo do get de organizations

| Opin SB - Collection Exa | ample Copy / Get Organisations                             |                                              | 🖺 Save      | ~ 000 | PE          |
|--------------------------|------------------------------------------------------------|----------------------------------------------|-------------|-------|-------------|
| GET ~ {{U                | RL}}/organisations                                         |                                              |             | 9     | Send 🗸      |
| Params Authorization     | n Henders (7) Body Pre                                     | e-request Script Tests Settings              |             |       | Cookies     |
| Query Params             |                                                            |                                              |             |       |             |
| KEY                      |                                                            | VALUE                                        | DESCRIPTION | 000   | Bulk Edit   |
| Key                      |                                                            | Value                                        | Description |       |             |
| Pretty Raw P             | review Visualize JSON<br>': [                              | ~ =>                                         |             |       | Γ <u></u> α |
| 3 £<br>4 5               | 'OrganisationId": "c20ae180<br>'Status": "Active",         | -e660-43c3-90e6-2914ace51974",               |             |       |             |
| 6 7                      | "OrganisationName": "OPEN I<br>"CreatedOn": "2022-01-26T21 | NSURANCE BRASIL - RAIDIAM",<br>:05:03.381Z", |             |       |             |
| 8 9                      | "LegalEntityName": "Open in<br>"CountryOfRegistration": "B | surance Brasil",<br>R",                      |             |       |             |
| 10<br>11                 | 'CompanyRegister": "VAT Num<br>'Tags": [                   | ber",                                        |             |       |             |
| 12<br>13                 | "Technical Service Prov<br>],                              | ider"                                        |             |       |             |

Para mais informações, pedimos que consulte o vídeo passo a passo que demonstra o processo: <u>Passo a Passo Postman com certificados</u>

### Revogação de Certificado

Caso seja necessário a revogação do certificado é necessário a seleção do item conforme destacado:

| Certificados de Organização |                                             |               |                         |                              |  |  |  |
|-----------------------------|---------------------------------------------|---------------|-------------------------|------------------------------|--|--|--|
|                             |                                             |               | Nov                     | o Certificado de Organização |  |  |  |
| STATUS                      | KID                                         | TIPO DE CHAVE | TERMO                   | AÇÕES                        |  |  |  |
| Active                      | 5G5LMq6TRiEcYk8UvVUa2lv9jvPRhWU71CgMYLtK9ZI | brseal        | 2023-04-24 21:23:00.0   | ± 🔳                          |  |  |  |
| Active                      | a-Xrrl_7hCMLEvHMiTLZN_PrPf2MPlh63Bom6J3WXy8 | brseal        | Thu Apr 27 21:11:00 UTC | 2023 🛓 🔋                     |  |  |  |

O motivo da revogação deve ser selecionado, e ao fim clicar em "Revogar":

| × Revogar Certificado                                             |       |         |
|-------------------------------------------------------------------|-------|---------|
| Cuidado!! Esta ação não pode ser desfeita.                        |       |         |
| <sup>kid</sup><br>a-Xrrl_7hCMLEvHMiTLZN_PrPf2MPlh63Bom6J3WXy8<br> |       |         |
| Select Revoke Reason                                              |       |         |
| Não especificado 👻                                                |       |         |
|                                                                   | Close | Revogar |